## Saisie d'une réservation dans GIMI

Voici la page d'accueil de la page de Réservation de Gimi. Pour saisir une nouvelle réservation, cliquez simplement « Nouvelle » dans le menu de gauche

|                                                                        | Portail Services |                      | <b>S</b> |
|------------------------------------------------------------------------|------------------|----------------------|----------|
| ο                                                                      | Vos réservations | Accueil Réservations |          |
| Reservations<br>Nouvelle<br>Planning jour<br>Planning semaine<br>Liste |                  | Aucune               |          |

Après avoir vérifié que la salle ou le bien n'était pas réservé, grâce à ce moteur de recherche

| ociété            |   | Type de bien |           |   | Jour                           | affiche                                      | ş                            |                                            |                                |
|-------------------|---|--------------|-----------|---|--------------------------------|----------------------------------------------|------------------------------|--------------------------------------------|--------------------------------|
| <toutes></toutes> | ¥ | Tous         |           | 7 | <                              | FÉ                                           | RIER                         | 2011                                       | >                              |
|                   |   |              | Recherche | ] | 30<br>6<br>13<br>20<br>27<br>6 | 31 1<br>7 8<br>14 15<br>21 22<br>28 1<br>7 8 | 2<br>9<br>16<br>23<br>2<br>9 | 3 4<br>10 1<br>17 1<br>24 2<br>3 4<br>10 1 | 5<br>12<br>19<br>26<br>5<br>12 |
| Planning          |   |              |           |   |                                |                                              |                              |                                            |                                |
| Légende           |   |              |           |   |                                |                                              |                              |                                            |                                |
| C                 |   |              |           |   |                                |                                              |                              |                                            |                                |

Pour réserver, vous pouvez cliquer sur « Réservé » ou cliquer sur la barre horaire.

| <b>1NR</b> | .S > l |   | L > 1 | 2 > 1 | 121 5 | SALLE | E DE | RÉU | NIO | N |   |   |   |   |   |       |         |      |  |       | Rése | erver | ]   |
|------------|--------|---|-------|-------|-------|-------|------|-----|-----|---|---|---|---|---|---|-------|---------|------|--|-------|------|-------|-----|
|            | -      |   | -     | 1     | 1     | 1     |      |     |     | 1 | 1 | 1 | - | - | - | -     | -       |      |  | 1     |      | 1     |     |
| 2          | _      | _ | -     |       |       |       | -    | -   |     | 1 | - | - | 1 |   |   | <br>_ | <br>n / | <br> |  | <br>_ | _    |       | 1   |
|            |        |   |       |       |       |       |      |     |     |   |   |   |   |   |   |       |         |      |  |       |      | 23    | :01 |

Voici le formulaire de réservation. Si vous avez plus d'un bien a réserver ex. : une salle plus un projecteur. Vous devez cliquer sur « Ajouter un bien » et cliquer sur ajouter sur le bien que vous devez ajouter.

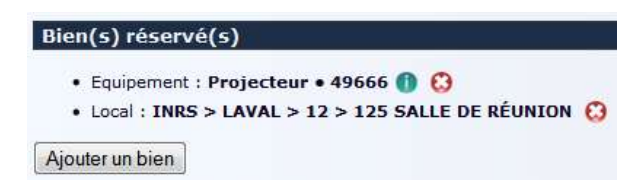

Ensuite, veuillez saisir le motif de réservation ainsi que les heures de début et de fin de la réservation.

| N                  |                                                                                             |
|--------------------|---------------------------------------------------------------------------------------------|
|                    |                                                                                             |
|                    |                                                                                             |
| Début de l'emprunt |                                                                                             |
| Date*              | Heure*                                                                                      |
| 25/02/2011         | 14                                                                                          |
| Fin de l'emprunt   |                                                                                             |
| Date*              | Heure*                                                                                      |
| 25/02/2011         |                                                                                             |
|                    | N<br>Début de l'emprunt-<br>Date*<br>25/02/2011<br>Fin de l'emprunt-<br>Date*<br>25/02/2011 |

Si vous voulez effectuer une réservation périodique, vous devez cocher la case « Réservation périodique »

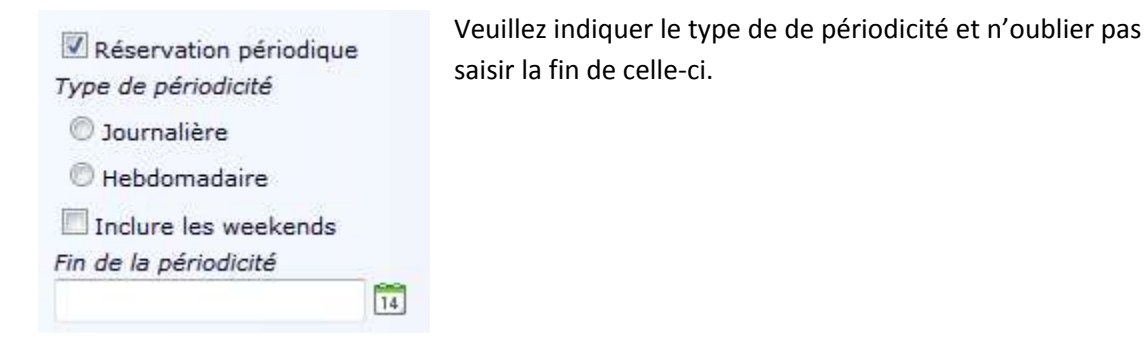

Vous allez recevoir un courriel de confirmation de réservation, lorsque la personne responsable des réservations aura autorisé de votre demande de réservation.